# 操作方法

①自動引落を希望する会員は、会員登録用紙に新たに追加された「納付方法」欄

で「自動引落」を選択しメールアドレスを入力

| 東京都   | ₿ ∮ | 刂 道 連 | 앮          |         | 杉剣連<br>団体名       |         | (      |       |       |    | )          |          |     |   |     |   |                        |                        |
|-------|-----|-------|------------|---------|------------------|---------|--------|-------|-------|----|------------|----------|-----|---|-----|---|------------------------|------------------------|
| 番号    | 1   | 称号    | 助得住中       | z       | 4 6 <b>7</b> 7 9 | ~       | ÷      |       |       | #1 | astr.      | <u>#</u> | 職   | 業 | 447 | Ħ | 01/5+>>+               | Eメールアドレス               |
| 全剣連番号 | -   | 段位    | 1 取得半月     | スギナミケンシ | 生年月日             | 1111 11 | РЛ     | X     | 63    | 助  | <b>花</b> 分 | 光        | 学   | 年 | け間  | 安 | 利用力法                   | ※自動引落の場合のみ             |
| 1     | 教   | ŧ±    | 2015.11.25 |         | 1020 10 1        | + < +   | ko Tie | # = 1 | 4 10  |    |            |          | 소선무 |   |     |   | H 55 3 ( 75 / 26 7 8 ) |                        |
| 1234  | ŧt  | 段     | 2013.11.25 | 杉並 剣士   | 1870.10.1        | ¥≳µ     | 신조가희   | サ戸1   | -4-13 |    |            |          | 気性具 |   |     |   | 日動時時(新規)               | SURIKENTEN WIRMAIL.COM |
|       |     |       |            |         |                  |         |        |       |       |    |            |          |     |   |     |   |                        |                        |
|       |     |       |            |         |                  |         |        |       |       |    |            |          |     |   |     |   |                        |                        |
|       |     |       |            |         |                  |         |        |       |       |    |            |          |     |   |     |   |                        |                        |
|       |     |       |            |         |                  |         |        |       |       |    |            |          |     |   |     |   |                        |                        |
|       |     |       |            |         |                  |         |        |       |       |    |            |          |     |   |     |   |                        |                        |

② 事務局にて利用希望者をシステムに登録

③①で入力したメールアドレス宛に「【杉並区剣道連盟】会員登録用 URL の

ご案内」という件名のメールが届くので、[会員登録用 URL]をタップ

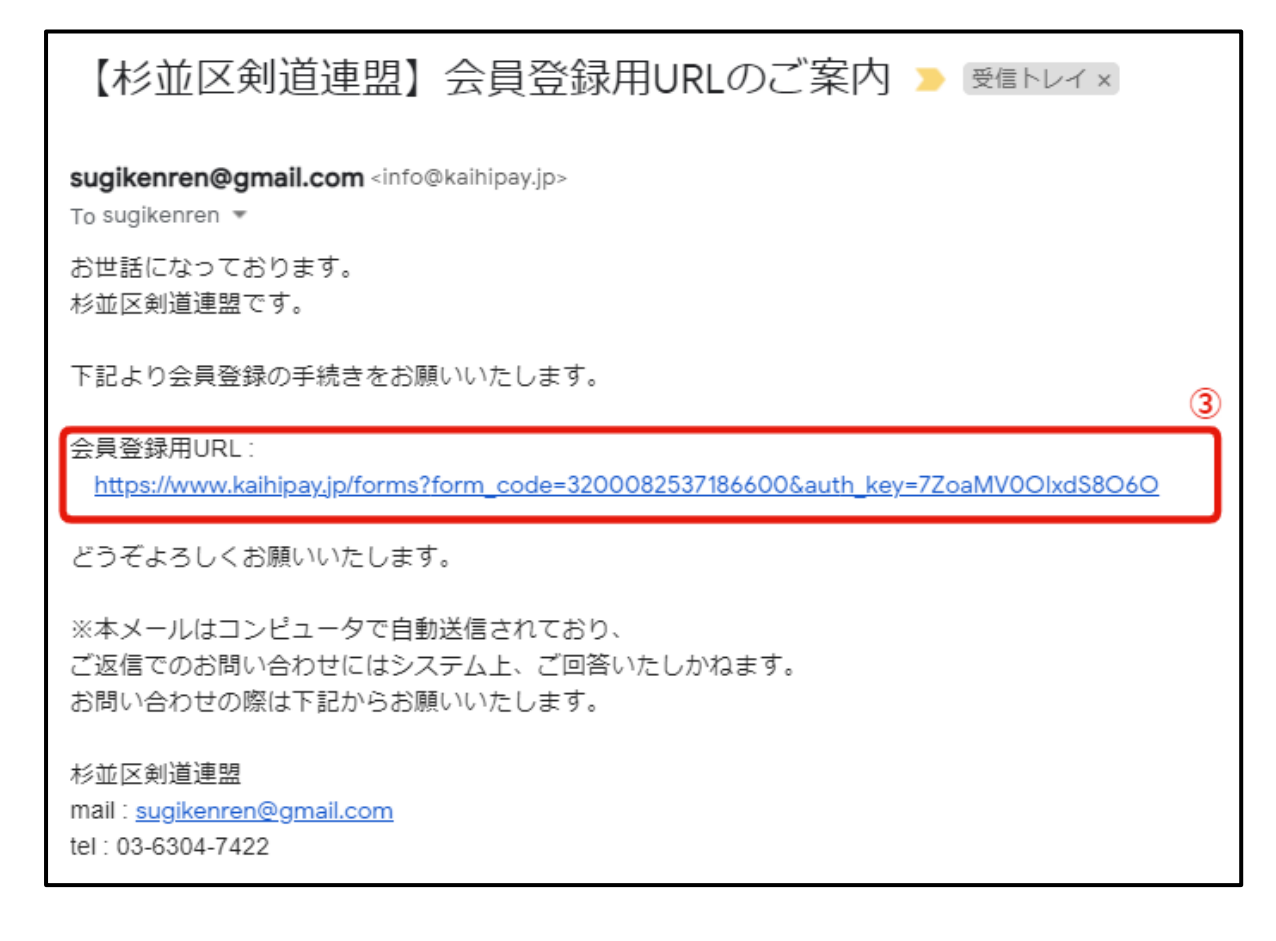

# ⑤[コース]を選択

| 氏名      | 必須     (漢字)     杉並 剣士     4       (カナ)     スギナミ ケンシ                                                                                                    |
|---------|----------------------------------------------------------------------------------------------------|
| 所属団体    | 必須 尚道館 ✓                                                                                                    |
| 生年月日    | ▲須 1977 → 年 7 → 月 7 → 日                                                                                                    |
| 段位      | 必須 七段 ✓                                                                                                    |
| コース     | <ul> <li>         み須          く会員(一般・大学生) 入会金:0円 / 継続課金金額:8,000円(年次)         会員(75歳~79歳) 入会金:0円 / 継続課金金額:4,500円(年次)         会員(80歳以上) 入会金:0円 / 継続課金金額:500円(年次)         準会員(一般・大学生) 入会金:0円 / 継続課金金額:5,000円(年次)         進会員(75歳以上) 入会金:0円 / 継続課金金額:4,000円(年次)         登会員に関しては都剣連の登録料500円が含まれています。      </li> </ul> |
| メールアドレス | 赵雍 sugikenren@gmail.com                                                                                                    |
| 電話番号    | 必須<br>0363047422<br>ハイフン無し(半角数字10~11桁)で入力してください                                                                                                    |
| 郵便番号    | 必須<br>1680073<br>ハイフン無し(半角数字7桁)で入力してください                                                                                                    |
| 住所      | 必須 東京都杉並区下高井戸                                                                                                    |

## ⑥杉並区剣道連盟規約、会費ペイ利用規約を一読し、「同意する」にチェック

⑦[確認する]をタップ

| 杉並区剣道連盟規約                   | 第1章 総 則<br>第1条<br>本連盟は杉並区剣道連盟と称する。<br>第2条<br>本連盟はその事務局を「杉並区下高井戸1-3-14 ハイムMYM201」に置く。<br>「「同意する」<br>「<br>「<br>「<br>同意する」                                             | •   |
|-----------------------------|----------------------------------------------------------------------------------------------------|-----|
| ※「杉並区剣道連盟」では、<br>司意をお願いします。 | D期費用決済や継続課金に株式会社メタップスペイメントが運営する「会費ペイ」を利用しています。利用<br>本規約は、株式会社メタップスペイメント(以下「当社」といいます)が運営するサービスである<br>「会費ペイ」(以下「本サービス」といいます)のお客様による利用条件について定めるものです。                   | 現約の |
| 会費ペイ利用規約                    | <ul> <li>必須</li> <li>第1条(用語の定義)</li> <li>1.本規約上、次の各号の用語は、それぞれ当該各号に定める意味において使用します。</li> <li>1)「会員権等」とは、スクール、講座などを受講する権利、または後援会など一定の組織における</li> <li>✓ 同意する</li> </ul> | •   |
|                             | 確認する●                                                                                                    |     |

## ⑧申込情報画面で入力内容を確認し、間違えが無ければ「申込する」をタップ

| 氏名      | 杉並 剣士<br>スギナミ ケンシ                           |  |  |  |  |  |
|---------|---------------------------------------------|--|--|--|--|--|
| 所属団体    | 尚道館                                         |  |  |  |  |  |
| 生年月日    | 1977年07月07日                                 |  |  |  |  |  |
| 段位      | 七段                                          |  |  |  |  |  |
| コース     | 会員(一般・大学生)<br>-入会金:0円<br>-継続課金金額:8,000円(年次) |  |  |  |  |  |
| メールアドレス | sugikenren@gmail.com                        |  |  |  |  |  |
| 電話番号    | 0363047422                                  |  |  |  |  |  |
| 郵便番号    | 1680073                                     |  |  |  |  |  |
| 住所      | 東京都杉並区下高井戸                                  |  |  |  |  |  |
| 継続課金情報  |                                             |  |  |  |  |  |
| 決済金額と内訳 | 年次:8,000円<br>-会員(一般・大学生):8,000円             |  |  |  |  |  |
| 決済方法    | 次ページでカード情報もしくは口座情報をご登録いただきます。               |  |  |  |  |  |
| *       | 申込・決済するボタンを押すと、申込と初期費用決済が実行されます。            |  |  |  |  |  |

⑨課金方法をカード決済か口座振替から選択しチェック

| 会員登録が完了しました。                                                                                                    |
|----------------------------------------------------------------------------------------------------|
| 継続課金方法登録をお願いします。                                                                                                    |
| <b>継続課金方法をご選択ください。</b> カード決済 VIA () かっ ド決済 VIA () かっ ド決済 VIA () かっ ド決済 VIA () かっ ド決済 VIA () かっ ドナン () かっ ドナン () かっ () かっ ( |
| 次へ 🛛                                                                                                    |

## [継続課金方法]でカード決済を選択した場合

⑩カード番号を入力

①有効期限を選択

12セキュリティコードを入力

#### ⑬[登録する]にチェック

| 継続課金方法をご選択ください。                                                                                                    |                                                                                                    |
|----------------------------------------------------------------------------------------------------|----------------------------------------------------------------------------------------------------|
| 🥑 カード決済 🔽 🎦 🚰 🔤                                                                                                    |                                                                                                    |
| ① クレジットカード情報入力                                                                                                    |                                                                                                    |
| カード番号<br>4980 2021 0000 0000                                                                                                    |                                                                                                    |
| 有効期限<br>08 ~月 / 21 ~年 11                                                                                                    |                                                                                                    |
| セキュリティーコード<br>123                                                                                                    |                                                                                                    |
| 【セキュリティコードとは】<br>VISA/Master/JCB/Dinersの場合<br>クレジットカード裏面、サインパネル右上に印字<br>されている数字末尾3桁です。<br>American Expressの場合<br>クレジットカード表面、右上の4桁です。<br>※セキュリティコードの記載がないカードでは<br>決済ができません。別のカードをご利用いただ<br>くか、カード会社までお問合せください。 | American Express<br>カード表面<br>AMERICAN EXPRESS<br>1234 56789 12345<br>1234 56789 12345<br>HUMBER YAMBER<br>セキュリティコード◀ |
| ○□座振替                                                                                                    |                                                                                                    |
| 登録する �                                                                                                    |                                                                                                    |

# 手続き完了

| 杉並区剣道連盟    | 杉並区剣道連盟<br>Tel:03-6304-7422 |
|------------|-----------------------------|
|            |                             |
| 継続課金方法登録た  | が完了しました。                    |
| プラウザの閉じるボタ | ンを押してください                   |
| 杉並区剣       | 首連盟                         |

#### [継続課金方法]で口座振替を選択した場合

⑩WEB 申込を☑

①契約者名(カナ)入力

(1)[次へ]ボタンをタップ

| 継続課金方法をご選択ください。                                                                 |
|---------------------------------------------------------------------------------|
| <ul> <li>カード決済 VISA 100 「「」</li> <li>第100 「「」</li> </ul>                        |
| <ul> <li>◇ □座振替</li> <li>◇ WEB申込</li> <li>契約者名(カナ)</li> <li>スギナミ ケンシ</li> </ul> |
| 次へ <b>②</b>                                                                     |

⑬[次へ]ボタンをタップ

(1)ご利用になる金融機関名を選択

15ここから先は金融機関によって登録方法が異なります。

画面の指示に従い店番号、預金種目(普通・当座)、口座番号、口座名義人名

本人確認情報などを登録してください。

16[口座振替同意]にチェック

①[口座振替申込]ボタンをタップ

18[収納企業へ遷移]ボタンをタップ

手続き完了